# Snom300 取り扱い説明書

Ver2.0.9 2019/03/04 更新 Ver2.0.8 2017/07/19 更新 Ver2.0.7 2017/06/13 更新 Ver2.0.6 2017/05/10 更新 Ver2.0.5 2016/11/10 更新 Ver2.0.4 2016/06/09 更新 Ver2.0.3 2016/05/25 更新 Ver2.0.2 2016/02/16 更新 Ver2.0.1 2015/12/22 更新

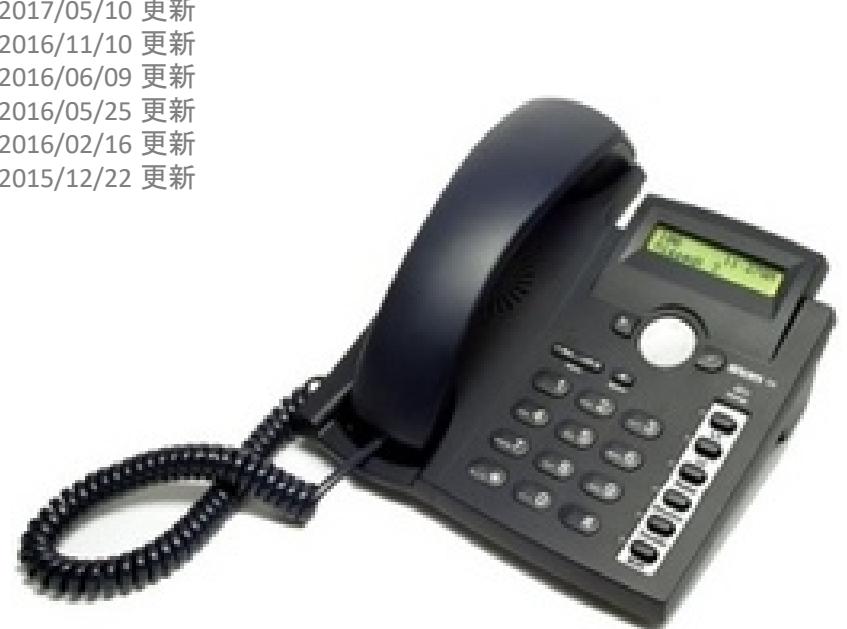

### はじめに

このたびは、Snom300(Ver8.4.35)をお買い上げいただき誠にありがとうございます。

ご使用の前には、本書を必ずお読みください。お読みになった後は、いつでも見られるところに必ず保管してください。

下記の製品が全て入っていることをご確認ください。 Snom300本体 ACアダプタ 受話器 カールコード ACアダプタプラグパーツ2種(日本国内では平型のみを使用します。) 取扱説明書 免責事項

機能・仕様については予告なく変更する事があります。

お客様及び当社のネットワーク環境により、ノイズ・音の途切れ・不通などの現象が起こる事があります。また、通話品質の保証はいたしません。

個人の聴力により通話品質に差が生じた場合について、当社は一切の責任を負いません。

日本国外でのご使用に際する障害について、当社は一切の責任を負いません。

Snom300は定期的なサーバメンテナンスを行うため、事前の告知なく一時的にサービスが停止する場合があります。 商品の故障、誤動作などの要因で電話が使えなかった事による付随的障害については、当社は一切その責任を負いま せん。

お手入れ

柔らかい乾いた布で拭いてください。ぬれた雑巾は使用しないでください。ベンジン・シンナーなどの揮発性の薬品は本体 を傷めますので、使用しないでください。科学雑巾をご使用になる時は、科学雑巾に添付の注意書をよくお読みください。

- 1. 本体と受話器を受話器コードでつなげる
- 2. イーサネットケーブルを本体後側の「NET」とブロードバンドルーターに差し込む
- 3. プラグパーツをACアダプタに取り付け、コンセントに差し込む
- 4. ACアダプタを本体に差し込む
- ※ 接続の順番は必ず守ってください。ケーブル、アダプタは確実に差し込んでください。 接続してから通話ができるまでには数分かかりますので、しばらくお待ちください。
- ※ 必ずSnom300本体後側の「NET」に、ルーターからのイーサネットケーブルを接続します。 本体後側の「PC」は、PC等接続しますと、Snom300を通してネットワークに接続する事が可能です。
- ※ PoE【Power over Ethernet】に対応したブロードバンドルーターにSnom300(PoE対応バージョン)を接続すると ACアダプタを接続しなくても使用することが出来ます。 (注)ご利用の環境によって、PoE機能では動作しない場合があります。その場合はACアダプタをご利用ください。

## Snom300とは

Snom300とは、当サービスにてお使いいただける電話機です。一般加入電話としてはご利用できません。本製品をご利用いただくためには、インターネットサービスプロバイダに加入しておくことが必要です。ご利用のモデムにブロードバンドルーター機能がない方は、別途ブロードバンドルーターが必要となります。

(1) Navigation key ディスプレイメニュー内のカーソルを移動させることが出来ます。 2 ENTER key 設定を選択する際、発信する際に使用します。 発信する際には、ダイヤルした後に必ず「ENTER key」を押します。 snom \* (3) CANCEL key キャンセルする際に使用します。 (4) LED for MWI . 6 留守番電話がある時に、点灯します。 (5) Adjusts the volume # 各種ボリュームの調節をします。 0 (6) Turn the casing speaker on/off Navigation key - for navigation within the display スピーカーホンのon/offをします。  $\odot$ menu and the phone book ENTER key - to confirm actions, selections and 12) ⑦ 右側の6つのボタン:プログラマブルキー inputs 設定画面より、機能を割り当てることが出来ます。  $(\mathbf{x})$ CANCEL key - to cancel actions or input 詳細は本説明書内の「ボタンの割り当て設定」をご参照下さい。 LED for MWI (message waiting indication) - Adjusts the volume (lower/higher) Turns the casing speaker on/off

#### ① Snom300本体のIPアドレスを確認する。

<ファームウェアバージョン8.4系の場合> 本体の「Navigation key」を押すと、ディスプレイにメニューが表示されます。 「Navigation key」↑↓にて「Information IPAdr」と表示させ、「Enter key」を押します。 <ファームウェアバージョン8.7系の場合> 本体の「Navigation Key」の↑を押すと、ディスプレイにメニューが表示されます。 「Navigation Key」↑↓にて「6 Information」と表示させ、「Enter key」を押します。 「Navigation Key」↑ ↓ にて「2 System Info」と表示させ、「Enter key」を押します。 「Navigation Key」↓を数回押すと、IPアドレスが表示されます。一画面で全て表示されない場合、

↓を押して全体が表示されるようにしてください。

#### ② webブラウザから、設定ページを開く。

Snom300と同じネットワークに接続されたPCから、インターネットエクスプローラー等のwebブラウザを起動し、 先ほど確認したIPアドレスを、以下のように打ち込みます。

例:192.168.001.002だったら、<u>http://192.168.1.2/</u> <u>http://(IPアドレス)/</u>

トップページは以下のようになっています。

| y Advice<br>naly recommend that you secure the w<br>tacks. Therefore the HTTP User and #<br>is changed from the default value.<br>http://<br>listrator Password :<br>isstrator Password : | reb interface in order to prote<br>Password as well as the Admin                                                                                                    | t your phone against<br>istrator Password                                                                                                    |     |     |                                                                                                    |
|----------------------------------------------------------------------------------------------------|----------------------------------------------------------------------------------------------------|----------------------------------------------------------------------------------------------------|-----|-----|----------------------------------------------------------------------------------------------------|
| rity:<br>Instrator Password:<br>Instrator Password (Confirmation):                                                                                                    |                                                                                                    |                                                                                                    |     |     |                                                                                                    |
| Server:<br>ord:<br>ally you should protect the web interfa-<br>chance shope settings with failed HTT                                                                                      | ce with hidden security tags a                                                                                                    | Image: Constraint of the state of the state of the st |     |     |                                                                                                    |
| idden tags:                                                                                                    | r on ⊂ off (1)                                                                                                    |                                                                                                    |     |     |                                                                                                    |
| Press to ignore the warning un                                                                                                    | ntil reboot.                                                                                                    |                                                                                                    |     |     |                                                                                                    |
| id a                                                                                                    | rd:<br>Wy you should protect the web interfa<br>change phone settings with faked HTT<br>den tags:<br>Press to save the settings as<br>Press to ignore the warning un<br>Press to ignore the warning for | rd:                                                                                                    | nd: | nd: | Image:     Image:       Image:     Image:       Image:     Image: |

③ 設定画面がwebブラウザに表示されますので、左メニューより「Identity1」をクリックし、以下のように設定します。 終わりましたら「Save 」をクリックします。

| Config                                                                                                    | juration Identity 1                                                                                                    | VERSION 8                                                                                                    |  | HTTP Passwo |
|----------------------------------------------------------------------------------------------------|----------------------------------------------------------------------------------------------------|----------------------------------------------------------------------------------------------------|--|-------------|
| Aperation<br>Home<br>Directory<br>Litedory<br>Litedory<br>Preferences<br>Speed Dial<br>Function Keys<br>Serethy 3<br>Serethy 3<br>Serethy 3<br>Serethy 4<br>Action URL Settings<br>Advanced<br>Certificates<br>Software Update<br>Lature<br>System Information<br>Log<br>SIP Trace<br>DNS Cache<br>Subscriptions<br>PCAP Trace<br>Busices<br>Settings<br>Stanual | Locio         SEP         NAT         RTP           Login Information:         Loginayname:         Loginayname:         Loginayname:           Jospiayname:         Loginayname:         Loginayname:         Loginayname:           Jospiayname:         Loginayname:         Loginayname:         Loginayname:           Jospiayname:         Loginayname:         Loginayname:         Loginayname:           Jospiayname:         Loginayname:         Loginayname:         Loginayname:           Jospiayname:         Loginayname:         Loginayname:         Loginayname:           Jospiayname:         Loginayname:         Loginayname:         Loginayname:           Jospiayname:         Loginayname:         Loginayname:         Loginayname:           Jospiayname:         Loginayname:         Loginayname:         Loginayname:           Jospiayname:         Loginayname:         Loginayname:         Loginayname:           Jospiayname:         Loginayname:         Loginayname:         Loginayname:           Jospiayname:         Loginayname:         Loginayname:         Loginayname:           Loginaynam:         Loginayname:         Loginayname:         Loginayname:           Loginaynam:         Loginayname:         Loginayname:         Loginaynane: | Image: second second |  |             |
| C 2000-2011 stom AG                                                                                                    |                                                                                                    |                                                                                                    |  |             |

Displayname: & Account: ユニーク(10桁の数字)を入力します。

#### Password:

登録時にメールでお伝えした<mark>パスワード</mark>を入力します。 もし、マイページ内「ユニーク管理」にてパスワードの変更を行った場合は、その変更したパスワードを入力します。

#### Registrar: & Outbound Proxy:

お客様管理ページに記載されている<mark>ログインサーバ</mark>を入力し、その後ろに":25060"と入力します。 ※管理ページに記載されているログインサーバがVoip3XXXの場合は、ログインサーバの後ろの":25060"は入力しないで 下さい。

#### Authentication username:

ユニーク(10桁の数字)を入力します。

#### Display text for idle screen:

ディスプレイ画面に表示させる内線番号を入力します。例)200 ※任意ですので内線番号でなくても結構です。

全ての設定が終わりましたら、「Apply」をクリックします。

そうしますと以下のように「Some settings are not yet stored permanently.」と出ますので、「Save」をクリックします。 ※他の場所でも出る時がありますので、変更したのなら、そのつど「Save」を押してください。

| Config                                                                                                    | uration Identity 1                                                                                                    | 8   | HTTP Password not set |
|----------------------------------------------------------------------------------------------------|----------------------------------------------------------------------------------------------------|-----|-----------------------|
| Operation<br>Home<br>Directory<br>Setup                                                                                                    | Some settings are not yet stored permanently Save View Changes                                                                                                    | (P) |                       |
| Preferences<br>Speed Dial<br>Function Keys<br>Identity 1<br>Identity 2<br>Identity 3<br>Identity 3<br>Identity 4<br>Action URL Settings<br>Advanced<br>Certificates<br>Software Update<br>Status<br>System Information<br>Log<br>StP Trace<br>DMS Cache<br>Subscriptions<br>PCAP Trace<br>DMS Cache<br>Subscriptions<br>PCAP Trace<br>Memory<br>Settings<br>Fanual | Logis Information:       Light Active:       Displayname:       Account:       Password:       Registrar:       Outbound Proxy:       Paleword Benzy:       Authentication Username:       Maibos:       Ringtone:       Custom Melody URL:       Display text for ride screen:       Ringtone:       Custom Melody URL:       Display text for ride screen:       Ring Artin: Calles:       Coord Received Calls:       Record Received Calls:       Coord Received Calls:       Coord Received Calls:       Remore Id Inferthy       Remove Id Inferthy |     |                       |
| © 2000-2011 snom AG                                                                                                    | THE THE THE FORTHER                                                                                                    |     |                       |

#### <u> 〇着信音の変え方</u>

前ページ画面中ほどの「Ringtone」から音を選択し、「Apply」をクリックして「Save」をクリックして保存します。 「Play Ringer」をクリックすると、音を確認する事が出来ます。

※ 音量の変更は待ち受け時、本体キーパッドの左上、Volumeボタンにて調整します。

#### ④ 画面上部の「<u>NAT」をクリックし、以下のように設定します。</u> 終わりましたら「Save」をクリックします。

| Config                                                                                                    | guration Identity 1                                                                                             | VERSION 8                                                                                                    |  |
|----------------------------------------------------------------------------------------------------|----------------------------------------------------------------------------------------------------|----------------------------------------------------------------------------------------------------|--|
| <b>Operation</b><br>Home<br>Directory                                                                                          | Login SIP (NAT) RTP<br>NAT Identity Settings:                                                                   |                                                                                                    |  |
| Setup<br>Preferences<br>Speed Dial<br>Function Keys<br>Identity 1<br>Identity 2<br>Identity 3                                  | Offer ICE:<br>STUN server (IP-addr:port):<br>STUN interval (seconds):<br>Keepalive interval (seconds):<br>Apply | C on • off •       •       •       •       •       •       •       •       •       •       •       •       •       •       •       •       •       •       •       •       •       •       •       •       •       •       •       •       •       •       •       •       •       •       •       •       •       •       •       •       •       •       •       •       •       •       •       •       •       •       •       •       •       •       •       •       •       •       •       •       •       •       •       •       •       •       •       • |  |
| Identity 4<br>Action URL Settings<br>Advanced<br>Certificates<br>Software Update<br><b>Status</b><br>System Information<br>Log |                                                                                                    |                                                                                                    |  |

Keepalive interval (seconds): 「20」を入力します。

| Config              | juration Identity 1              | VERSION 8                       |
|---------------------|----------------------------------|---------------------------------|
| Operation           | •                                |                                 |
| Home                | Some settings are not yet stored | permanently Save view Changes ? |
| Directory           |                                  |                                 |
| Setup               | Login SIP NAT RTP                |                                 |
| Preferences         | RTP Identity Settings:           |                                 |
| Speed Dial          | Codec 1:                         | G.711u 💠 🕐                      |
| Function Keys       | Codec 2:                         | G.711u 💠 🕐                      |
| Identity 1          | Codec 3:                         | G.711u 💠 🕐                      |
| Identity 2          | Codec 4:                         | G.711u + ?                      |
| Identity 3          | Codec 5:                         | G.711u + ?                      |
| Identity 4          | Codec 6:                         | G.711u + ?                      |
| Action URL Cottings | Codec 7:                         | G.711u ÷ ?                      |
| Action URL Settings | Packet Size:                     | 20 ms ÷ ?                       |
| Advanced            | Full SDP Answer:                 | •on Off ?                       |
| Certificates        | Symmetrical RTP:                 |                                 |
| Software Update     | RTP Encryption:                  |                                 |
| Status              | G 726 Byte Order:                |                                 |
| System Information  | SRTP Auth-tag:                   | AES-32 AES-80                   |
| Log                 | RTP/SAVP:                        | off + ?                         |
| SIP Trace           | Media Transport Offer:           | UDP + ?                         |
| DNS Cache           | Media Transport Offer Setup:     | active + ?                      |
| Subscriptions       |                                  |                                 |
| PCAP Trace          | Apply                            |                                 |
| Memory              |                                  |                                 |
| Settings            | ※<<クラウドニ                         | コールセンターシステムの端末としてSNOM300をご利用    |

※「G.711u」以外のコーデックを使用する場合も Codec1~7 は統一させて下さい。

終わりましたら、「Apply」をクリックして、画面上部の「Save」をクリックして下さい。

<ファームウェアバージョン8.7系の場合>

| Some settings are not yet stored permanently. Save View Changes ? |                                                          |                                           |  |  |  |
|-------------------------------------------------------------------|----------------------------------------------------------|-------------------------------------------|--|--|--|
|                                                                   | RTP Identity Settings:<br>Codec:<br>Packet Size:         | pcmu,telephone-event                      |  |  |  |
|                                                                   | Filtered codec list:<br>Full SDP Answer:                 | pcmu, telephone-event                     |  |  |  |
| ×                                                                 | Symmetrical RTP:<br>RTP Encryption:<br>G.726 Byte Order: | On Coff ?<br>On Coff ?<br>ORFC3551 AAL2 ? |  |  |  |
|                                                                   | SRTP Auth-tag:<br>RTP/SAVP:<br>Media Transport Offer:    | AES-32 AES-80 ℓ     off                   |  |  |  |
|                                                                   | Media Transport Offer Setup:<br>Multicast relay address: | active C                                  |  |  |  |
|                                                                   | Apply                                                    |                                           |  |  |  |

Codec: pcmu,telephone-eventと記載します。 終わりましたら、「Apply」をクリックして、画面上部の「Save」をクリックして下さい。

※<<クラウドコールセンターシステムの端末としてSNOM300をご利用する場合>> 上記画面の「RTP Encryption」をOFFにしてください。

# ⑥ 左メニューより「Preferences」をクリックし、以下のように設定します。

終わりましたら「Save」をクリックします。

|                                   |                                                                                                    | A HTTP Password                                                                                                    |
|-----------------------------------|----------------------------------------------------------------------------------------------------|----------------------------------------------------------------------------------------------------|
| oncoc                             |                                                                                                    |                                                                                                    |
| ences                             | VERSION 8                                                                                                    |                                                                                                    |
|                                   | VERSION                                                                                                    |                                                                                                    |
|                                   |                                                                                                    |                                                                                                    |
|                                   |                                                                                                    |                                                                                                    |
| General Information:              |                                                                                                    |                                                                                                    |
| Webinterface Language:            | English • D                                                                                                    |                                                                                                    |
| Language:                         | English                                                                                                    |                                                                                                    |
| Number Diselou Styles             | Number                                                                                                    |                                                                                                    |
|                                   | Number ()                                                                                                    |                                                                                                    |
| Tone Scheme:                      | Japan                                                                                                    |                                                                                                    |
| MWI Notification:                 | Silent 👻 🕐                                                                                                    |                                                                                                    |
| MWI Dial Tone:                    | Stutter 👻 🕐                                                                                                    |                                                                                                    |
| Use Headset Device:               | None 👻 🕐                                                                                                    |                                                                                                    |
| Use Backlight:                    | on 👻 🕐                                                                                                    |                                                                                                    |
| Dim after (in seconds):           | 20                                                                                                    |                                                                                                    |
| U.S. date format (mm/dd):         | • op C off ?                                                                                                    |                                                                                                    |
| 24 Hour clock:                    | f an C aff ?                                                                                                    |                                                                                                    |
| Show Clock:                       |                                                                                                    |                                                                                                    |
| U.S. dialoumber formati           |                                                                                                    |                                                                                                    |
| Use Elsch Pluging                 |                                                                                                    |                                                                                                    |
| Show D/R digits during connected: |                                                                                                    |                                                                                                    |
| Clabel exister for Missed Colley  |                                                                                                    |                                                                                                    |
| Global counter for Missed Calls:  |                                                                                                    |                                                                                                    |
| Active Identity Scrolling:        | • on • off •                                                                                                    |                                                                                                    |
| Show identity index:              |                                                                                                    |                                                                                                    |
| Show call status info:            | ○ on ○ off ⑦                                                                                                    |                                                                                                    |
| Advertisement:                    | € on C off (?)                                                                                                    |                                                                                                    |
| c. II c.                          |                                                                                                    |                                                                                                    |
| Call Forwarding:<br>Always        | Con Coff ?                                                                                                    |                                                                                                    |
| Taraati                           |                                                                                                    |                                                                                                    |
|                                   |                                                                                                    |                                                                                                    |
| on code:                          |                                                                                                    |                                                                                                    |
| Off Code:                         |                                                                                                    |                                                                                                    |
| Busy                              | ○ on ⊙ off ♥                                                                                                    |                                                                                                    |
| Target:                           |                                                                                                    |                                                                                                    |
|                                   | ences  Sevent Information  Meinterface Language:  Language:  Mumber Display Style:  Case Scheme:  MWI Doilfication:  MWI Dial Tone:  MWI Dial Tone:  MWI Dial | ences       version 8         Second Information:       Image:         Muschinderface Language:       Image:         Mumber Display Style:       Image:         Tone Scheme:       Image:         MWI Notification:       Image:         MVI Dial Tone:       Image:         Use Headset Device:       Image:         Use Headset Device:       Image:         Use Headset Device:       Image:         Use Gataight:       Image:         Use, date format (mm/dd):       Image:         24 Hour clock:       Image:         Use, data formatic       Image:         Use, data formatic       Image:         Show Clock:       Image:         Use, data formatic       Image:         Use, data formation:       Image:         Use, data formation:       Image:         Show videntity Scrolling:       Image:         Show identity index:       Image:         Show identity index:       Image:         Adverisement:       Image:         Marge:       Image:         Image:       Image:         Image:       Image:         Image:       Image:         Image:       Image: |

Webinterface Language: 「English」を選択します。

Language: 「English」を選択します。

Number Display Style: 「Number」を選択します。

Tone Scheme: 「Japan」を選択します。

画面の一番下にあります、「Apply」ボタンをクリックします。

| ⑦ <b>左メニューより「Advanced」をクリックし、以下のように設定します。</b><br>終わりましたら画面の一番下にあります、「Apply」ボタンをクリックします。       |                                                                                                    |  |  |  |
|-----------------------------------------------------------------------------------------------|----------------------------------------------------------------------------------------------------|--|--|--|
| Advan                                                                                         | ced Settings                                                                                                    |  |  |  |
| Operation<br>Home                                                                             | Network Behavior Audio SIP/RTP QoS/Security Update                                                                                                    |  |  |  |
| Setup<br>Preferences<br>Speed Dial<br>Function Keys<br>Identity 1<br>Identity 2<br>Identity 3 | Network:           DHCP:         © on C off ?           DHCP ignore list:         ?           IP address:         192.168.1.52           Netmask:         255.255.0           Host Name:         ?           IP Gateway:         192.168.1.1                                                                                                    |  |  |  |
| Identity 4<br>Action URL Settings<br>Advanced<br>Certificates<br>Software Update<br>Status    | DNS:         ?           Domain:         ?           DNS Server 1:         192.168.1.1           DNS Server 2:         ?                                                                                                    |  |  |  |
| System Information<br>Log<br>SIP Trace<br>DNS Cache<br>Subscriptions                          | Time:     Intp.jst.mfeed.ad.p       NTP Refresh Time (sec):     3500       Timezone:     9 Japan (Tokyo)                                                                                                    |  |  |  |
| Memory<br>Settings<br>Manual                                                                  | HTTP:     Image: Constraint of the second second seco |  |  |  |
| VolP phones                                                                                   | Auto Logout (min):   LDAP: LDAP name filter: LDAP number filter: Server Address:                                                                                                    |  |  |  |

NTP Time Server: 「ntp.jst.mfeed.ad.jp」を入力します。

NTP Refresh Time (sec):「+9 Japan (Tokyo)」を選択します。

#### ⑧ 画面上部の「<u>Audio</u>」をクリックし、以下のように設定します。 終わりましたら画面の一番下にあります、「Apply」ボタンをクリックします。 <ファームウェア8.4系の場合>

| Advan                                                                                                    | ced Settings                                                                                                    | VERSION                                                                                                    | 8 | HTTP Password not set! |
|----------------------------------------------------------------------------------------------------|----------------------------------------------------------------------------------------------------|----------------------------------------------------------------------------------------------------|---|------------------------|
| Operation<br>Home<br>Directory<br>Setup<br>Preferences<br>Speed Dial<br>Function Keys<br>Identity 1<br>Identity 2<br>Identity 2<br>Identity 3<br>Identity 4<br>Action URL Settings<br>Advance<br>Certificates<br>Software Update<br>System Information<br>Log<br>SIP Trace<br>DNS Cache<br>Subscriptions<br>PCAP Trace<br>Memory<br>Settings | Network       Behavior       Audio       SIP/RTP         Audio:       Mute Microphone:       Disable Casing Speaker:       Disable Casing Speaker       Disable Casing Speaker         DTMF Echo on Speaker Phone:       Keytones:       Call Released Notification:       Silence Suppression:         Dialtone during Hold:       Suppress ringtone during hold:       Suppress ringtone during hold:         Supress ringtone during hold:       Audio Info playback:       Audio Device Indicator:         Audio Device Indicator:       Send silent RTP packets on mute:       Call Waiting Indication:         Casing Mic Volume (1 - 8):       Handset Mic Volume (1 - 8):       Handset Mic Volume (1 - 8):         Handset Mic Volume (1 - 8):       Handsfree Mode:       Apply | QoS/Security         Update           C on C off ?         C on C off ?           C on C off ?         C on C off ?           Off         • ?           Off         • ?           Off         • ?           O on C off ?         • ?           O on C off ?         • • ?           • on C off ?         • • • • • • • • • • • • • • • • • • • |   |                        |
| Coll phones                                                                                                    |                                                                                                    |                                                                                                    |   |                        |

Call Waiting Indication: "off"に設定します。

on:通話中に着信があった場合、新たに掛けてきた相手に呼び出しを通知します。 off:通話中に着信があった場合、新たに掛けてきた相手に話中を通知します。※offを選択するとキャッチ無しになります。 キャッチありにしたい時はonを選択(キャッチ入電時に音での通知を無しにしたい時はvisual onlyを選択)。

#### <ファームウェアバージョン8.7系の場合>

左メニューより、「Identity」をクリックし、画面上部の「SIP」をクリックし、以下のように設定します。 終わりましたら画面の一番下にあります、「Apply」をクリックします。

Some settings are not yet stored permanently. Save View Changes 🕐

| Login Features SIP NAT RTP      |                                         |
|---------------------------------|-----------------------------------------|
| SIP Identity Settings:          |                                         |
| Voice Quality Report Collector: | (?)                                     |
| Music on hold server:           | ?                                       |
| Send hold as inactive:          | Oon Ooff ?                              |
| Alert Info URL:                 | (?                                      |
| User picture URL:               | ••••••••••••••••••••••••••••••••••••••• |
| Dial-Plan String:               |                                         |
|                                 |                                         |
| Number sign encoding            | Con Coff C                              |
| Call Waiting Indication:        | off 📀 🕐                                 |
| Server Type Support:            | Default ᅌ 🕐                             |
| Apply                           |                                         |

Call Waiting Indication: "off"に設定します。

⑨ 画面上部の「<u>SIP/RTP」をクリックし、以下のように設定します。</u> 終わりましたら画面の一番下にあります、「Apply」ボタンをクリックします。

| Advand                                                                                                    | ced Settings                                                                                                    | VERS                                                                                                    | 0 N 8  |
|----------------------------------------------------------------------------------------------------|----------------------------------------------------------------------------------------------------|----------------------------------------------------------------------------------------------------|--------|
| Advanced<br>System Liferences<br>Speed Dial<br>Function Keys<br>Identity 1<br>Identity 1<br>Identity 3<br>Identity 3<br>Identity 4<br>Action URL Settings<br>Advanced<br>Certificates<br>Software Update<br>Advanced<br>System Information<br>Log<br>SIP Trace<br>DNS Cache<br>Subscriptions<br>PCAP Trace<br>Memory<br>Settings<br>tanual | Network Rehavior Audio SIP/RTI<br>SIP:<br>Network identity (port):<br>SIP Ti (ma):<br>Timer Support (RFC4028):<br>SIP Session Timer (a):<br>SIP Dirty Host TTL (s):<br>SIP Max Forwards:<br>ENUM Suffix:<br>Retry interval after failed registration (s):<br>Use userphone:<br>Publish Presence:<br>Refer-To Brackets:<br>Require PRACK:<br>Send PRACK:<br>Offer GRUU:<br>Offer GRUU:<br>Offer GRUU:<br>Offer MPO:<br>Use Outbound:<br>Use SIP Compact Headers:<br>Listen on SIP TCP port:<br>Register HTTP contact:<br>Disable bind transfer (REFER):<br>Disable deflection (code 302): | QoS/Security         Update           50000~60000         500           500         600           3600         70           c154.arps         300           0 on C off ?         70           c on C off ?         70           c on C off ?         70           c on C off ?         70           c on C off ?         70           c on C off ?         70           c on C off ?         70           C on C off ?         70           C on C off ?         70 |        |
| VoIP phones                                                                                                    | Show Diversion:<br>Use NAPTR on SIP URIs:<br>Encode display name:<br>Voice Quality Report Collector:<br>RTCP-XR Report Format:<br>Check SDP Version:                                                                                                    | f on f off ()<br>f on f off ()<br>f on f off ()<br>f on f off ()<br>f on f off ()                                                                                                    | 0<br>0 |

Timer Support(RFC4028): "off" に変更します。

**Network Identity(port):** 50000~60000のいずれかの数字を入力します。 ※重複の無いように、各端末毎に異なるポート番号を割り当てて下さい。 例:端末Aには50000、端末Bには50001 HTTP Password not

**⑩ 左メニューより「Advanced」をクリックし、以下のように設定します。** 終わりましたら、「Apply」をクリックして、画面上部の「Save」をクリックして下さい。

|                     |                                                        |                               | A HTTP Password not set! |
|---------------------|--------------------------------------------------------|-------------------------------|--------------------------|
| Advan               | ced Settings                                           |                               |                          |
|                     |                                                        | VERSION 8                     |                          |
|                     |                                                        |                               |                          |
| Operation           | A                                                      |                               |                          |
| Home                | Some settings are not yet stored per                   | manently, Save Vlew Changes 🕐 |                          |
| Directory           | Network Behavior Audio SIP/RTP                         | OoS/Security Undate           |                          |
| Setup               |                                                        |                               |                          |
| Preferences         | Quality of Service:                                    | 0                             |                          |
| Speed Dial          | RTP Type of Service (TOS/Diffserv):                    | 160                           |                          |
| Function Keys       | SIP Type of Service (TOS/Diffserv):                    | 160                           |                          |
| Identity 1          |                                                        |                               |                          |
| Identity 2          |                                                        |                               |                          |
| Identity 3          | VEAN ID (04095).                                       |                               |                          |
| Identity 4          | VLAN Priority (07):                                    |                               |                          |
| Action URL Settings |                                                        |                               |                          |
| Advanced            | Un-/Tag VLAN traffic to/from specific switch<br>ports: | ⊖on ⊛off 🕐                    |                          |
| Cartification       | Net Port:                                              | -                             |                          |
| Certificates        | VLAN Id (04095):                                       | (?                            |                          |
| Software Update     | VLAN Priority (07):                                    | (?                            |                          |
| Status              | PC Port:                                               |                               |                          |
| System Information  | VLAN Id (04095):                                       |                               |                          |
| Log                 | VLAN Priority (07):                                    | (?                            |                          |
| SIP Trace           |                                                        |                               |                          |
| DNS Cache           | IEEE 8021x Authentication                              |                               |                          |
| Subscriptions       | User:                                                  | (?)                           |                          |
| PCAP Trace          | Password:                                              | •••••••                       |                          |
| Memory              |                                                        |                               |                          |
| Settings            | Ignore security advices:                               | ⊖on ⊛off 🕐                    |                          |
| Manual              | Use hidden tags:                                       | ⊖on ⊛off 🔮                    |                          |
|                     | Restrict URI queries:                                  | ●on ○off ⑦                    |                          |
|                     | Allow CSTA control:<br>Empty client cert:              | eon ⊖off ⊈                    |                          |
| snom                | Filter Packets from Registrar: Off                     |                               |                          |
| VolPphones          | Authentication for SIP Reboot:                         | On Off ?                      |                          |
| ton phones          | Authentication for SIP Check-Sync:                     | ⊖on ⊛off ?                    |                          |
| © 2000-2011 snom AG | Administrator Mode:                                    | ⊛on ⊖off 🕐                    |                          |
|                     | Administrator Password:                                | ••••••                        |                          |
|                     | Administrator Password (Confirmation):                 | ••••••                        |                          |
|                     |                                                        |                               |                          |
|                     | HTTP Server:                                           |                               |                          |
|                     | User:                                                  | (?                            |                          |
|                     | Password:                                              | ••••••                        |                          |
|                     | Authentication Scheme:                                 | 🔾 Digest 🖲 Basic 🕐            |                          |
|                     |                                                        |                               |                          |
|                     | HTTP Client:                                           |                               |                          |
|                     | User:                                                  |                               |                          |
|                     | Password:                                              | •••••••                       |                          |
|                     | HTTP Proxy:                                            |                               |                          |
|                     | User:                                                  |                               |                          |
|                     | Password:                                              | ••••••                        |                          |
|                     | Apply                                                  |                               |                          |
|                     |                                                        |                               |                          |

Filter Packets from Registrar: 「off」を選択します。

| ① 画面上部の<br>終わりましたら<br>Advan                                                                                                    | 「 <u>Update</u> 」をクリックし、以<br>画面の一番下にあります<br>ced Settings                                                                                                    | 以下のように設定します。<br>、「Apply」ボタンをクリックしま<br>VERSION 8                                                                                                    | Eす。 | HTTP Password not set |
|----------------------------------------------------------------------------------------------------|----------------------------------------------------------------------------------------------------|----------------------------------------------------------------------------------------------------|-----|-----------------------|
| Operation<br>Home<br>Description<br>Setup<br>Preferences<br>Seed Dial<br>Function Keys<br>Identity 1<br>Identity 2<br>Identity 3<br>Identity 4<br>Advanced<br>Certificates<br>Software Update<br>Certificates<br>Software Update<br>Certificates<br>Software Update<br>Subscriptions<br>PCAP Trace<br>Nas Software<br>Subscriptions<br>PCAP Trace<br>Memory<br>Settings<br>Manual | Network       Behavior       Audio       SIP/R         Update:       Update Policy:       Setting URL:       Settings refresh timer:       Subscribe Config:         Subscribe Config:       PP Config:       PP       Onfig:         Opply       Apply       Setting on the Load button below the ph the specified file and reboot. So all current         Upload Setting File manually:       Load         Load TR069 Parameter Map Manually:       Load         Load Dialplan XML Manually:       Load | P QoS/Security Update<br>Never update, do not load settings ?<br>Inttp://provisioning.snom.com/? ?<br>O off ?<br>Reset Reboot<br>one will RESET its settings, load the new settings from<br>a settings will be lost!<br>● 章程_<br>● 章程_ |     |                       |

UpdatePolicy: 「"Never update , do not load settings"」を選択します。

Subscribe Config: 「off」を選択します。

PnP Config: 「on」を選択します。

※全ての設定が終わりましたら、「Apply」をクリックして設定を保存し、Rebootにて機器を再起動させ設定を反映させます。

#### 端末のレジスト(登録)を確認します

webブラウザから、お客様管理ページを開きます。 画面上部の「各種設定」から「ユニーク一覧」をクリックします。

| 1         | 5種設定     | 2     | 読入                | T     | 通話周歴               | 電話級                       | <u>サーク)</u>         | レ情報 |      |    |     |      |    | 3   | 言語を選択│▼ |
|-----------|----------|-------|-------------------|-------|--------------------|---------------------------|---------------------|-----|------|----|-----|------|----|-----|---------|
| ▶ 그       | =-       | クー    | ŧ                 |       |                    |                           |                     |     |      |    |     |      |    |     |         |
| <u>全表</u> | <u>.</u> | SIP端末 | <u> 1 クラウドPBX</u> | ワイモバイ | ル) り <u>発着転送</u> I | ₩ <u>会議室</u> ● <u>発信仕</u> | <u>分 その他</u>        |     |      |    |     |      |    |     | 4 件     |
| 解約        | 解約取消     | 影影    | ユニーク 🗸 🔻          | 状態    | 名称▲▼               | 所属人 🗸                     | <u>ピックア</u><br>ップグル |     | 着信   |    |     | 発信   |    | し種別 | 備書      |
|           | 0        |       | /= 1              | ?     | HWE T              |                           | -7                  | 内線  | 電話番号 | 種別 | 内線  | 電話番号 | 種別 |     |         |
| 0         |          |       | 00008888888       | -     |                    |                           | Default             | 200 | -    | -  | 200 | -    |    |     |         |
|           |          |       | 00009999999       | ×     |                    |                           | Default             | 201 |      | -  | 201 |      | -  | 10  |         |

上のような画面が表示されるので、対象ユニークの「状態」のマークを確認します。

✓ ・・・レジスト(登録)ができている状態です。

💥 ・・・レジスト(登録)が失敗しています。クリックすると失敗のステータスを確認する事ができます。

レジストができている状態になっていたら、設定完了になります。

※レジストが失敗している場合、端末に入力したユニーク、端末パスワード等に間違えがないかご確認ください。

本体キーパッドの右側のボタンで、各種操作を行う事が出来ます。

L1, L2 · · · 電話機の内線チャンネル(使用中に点灯します)

Redial ・・・ リダイヤル

Directory · · · 電話帳

Transfer ・・・転送ボタン ※当サービスでは非対応です。 通話中に押すと、相手側が保留になります、その後、転送したい内線番号をダイヤルし、 転送の旨を転送先内線へ伝えた後、電話を切ると、相手側と転送先が繋がります。

Mute · · · 保留ボタン

相手には保留音が流れます。

| Functio                                                                                                    | on Keys Version 8                                                                                                    | HTTP Password not set |
|----------------------------------------------------------------------------------------------------|----------------------------------------------------------------------------------------------------|-----------------------|
| Operation<br>Home<br>Directory<br>Setup<br>Preferences<br>Speed Dial<br>Function Keys<br>Identity 1                          | Rey Settings:<br>On this page you can specify the settings for programmable keys on your snom phone. Use Context to specify the identity context<br>for that key e.g. this identity will be used to subscribe for a particular extension. Type will select the actual functionality of a<br>particular key. In the last argument field Number, the actual telephone number, sip url, dtmf sequence, action url or key type can be<br>stored. Please refer to your phone manual for more details. |                       |
| Identity 2<br>Identity 2<br>Identity 3<br>Identity 4<br>Action URL Settings<br>Advanced<br>Certificates<br>Software Update   | Call Lists   Prev. Outgoing ID   Prev. Outgoing ID   Next Outgoing ID   Redial                                                                                                    |                       |
| Status<br>System Information<br>Log<br>SIP Trace<br>DNS Cache<br>Subscriptions<br>PCAP Trace<br>Memory<br>Settings<br>Manual | P1       Active       Line         P2       Active       Line         P3       Active       Key Event         P4       Active       Key Event         P5       Active       OTMF         P6       Active       Key Event         Apply       Apply                                                                                                    |                       |
| © 2000-2011 snom AG                                                                                                    |                                                                                                    |                       |

左メニューから「Function Keys」をクリックし、以下の様に入力します。終わりましたら「Save」をクリックします。

P5 Type:「DTMF」を選択します。

P5 Number: 上記P5 TypeをDTMFを選択した後、Saveをクリックして設定を保存し、「#9」と入力します。 ※初回の設定ではすぐに入力出来ませんが、二回目からは入力になります。

**P6 Type**: 「Key Event」を選択します。(初期状態では「Key Event」になっております。)

P6 Number: 「Hold」を選択します。

※全ての設定が終わりましたら、Saveをクリックして設定を保存し、Rebootにて機器を再起動させ、設定を反映させます。

① 設定画面から確認 最初に表示される画面、もしくは左メニューの「Home」を押した場合に、下記画面より確認する事が出来ます。

Dialed Numbers : その電話機から発信した履歴 Missed Calls : その電話機に着信したが、取らなかった履歴 Received Calls : その電話機で着信を取った履歴

② 画面上の電話番号をクリックすると、その電話機からその番号へワンタッチで発信する事が出来ます。

| Welco                                                                                        | ome to Your Phone!                                                                                                    | HTTP Password not set! |
|----------------------------------------------------------------------------------------------|----------------------------------------------------------------------------------------------------|------------------------|
| Operation<br>Home<br>Directory<br>Setup<br>Preferences<br>Speed Dial                         | Did you know, that         • you can even open doors with your snom phone?         • you can customize the screen of your snom phone?        and much more? - Read more                                                                                                   |                        |
| Function Keys<br>Identity 1<br>Identity 2<br>Identity 3<br>Identity 4<br>Action URL Settings | This web interface makes it easy for you to set your phone up correctly and to access the<br>advanced features.<br>To dial a number, just enter the number in the field below. You can enter a simple telephone<br>number (e.g. 0114930398330) or URI like info@snom.com. |                        |
| Advanced<br>Certificates<br>Software Update<br>Status<br>System Information                  | Dial Hangup<br>Outgoing Identity:<br>✓ Set                                                                                                    |                        |
| SIP Trace<br>DNS Cache<br>Subscriptions<br>PCAP Trace<br>Memory<br>Settings                  | Dialed, Missed, Received Dialed Numbers × Dialed Numbers Time Duration Costs: Local Identity Number                                                                                                    |                        |
|                                                                                              | Missed Calls X<br>Date Time Missed Local Identity Number                                                                                                    |                        |
| © 2000-2011 snom AG                                                                          | S Received Calls X<br>Date Time Duration Costs: Local Identity Number                                                                                                    |                        |

#### ③ 電話機本体から確認

<バージョン8.4系>

「Navigation key」(銀色の丸いボタン)の上を押すと、Select List: missed と表示されます。「Navigation key」の横で、 確認したいリスト(Missed, Received, Dialed)を選び、「Enter key」(発信ボタン)を押します。

<バージョン8.7系>

- 着信履歴 「Navigation Key」の右を押すと表示されます。
- 不在履歴 「Navigation Key」の左を押すと表示されます。

発信履歴 「Enter key」を押すと表示されます。"Info"メッセージやその他通知が画面上に現れている場合、 発信履歴が見れません。通知を消去する場合には、「Enter key」を押現れてして画面にDelが表示してあ る状態で「Enter key」を押して通知を削除してください。

# 指定番号拒否設定

| Directo                                                                                      | ory                                                                               |                         | V E R S               | 10 N <b>8</b> |
|----------------------------------------------------------------------------------------------|-----------------------------------------------------------------------------------|-------------------------|-----------------------|---------------|
| Operation<br>Home<br>Directory<br>Setup<br>Preferences<br>Speed Dial                         | Directory     Name: No                                                            | umber: Contact Typ      | e: Outgoing Identity: | Edit Delete   |
| Function Keys<br>Identity 1<br>Identity 2<br>Identity 3<br>Identity 4<br>Action URL Settings | Add or Edit Ent<br>Number:<br>Number Type:<br>Contact Type:<br>Outcoing Identity: | try:<br>sip •<br>None • |                       |               |
| Advanced<br>Certificates<br>Software Update<br>Status<br>System Information                  | Group:<br>Title:<br>Organization:<br>Email:<br>Note:                              | None -                  |                       |               |
| SIP Trace<br>DNS Cache<br>Subscriptions<br>PCAP Trace<br>Memory                              | Nick Name:<br>First Name:<br>Family Name:<br>Birthday:<br>Favorite:               |                         |                       |               |
| Settings<br>Manual                                                                           | Add/Edit                                                                          | tory                    |                       |               |
| © 2000-2011 <u>snom AG</u>                                                                   | Load from file:<br>Filename:<br>Filetype:                                         | © CSV File              | 参照                    |               |

- ① 電話機の設定画面を開き、左メニューから「Directory」をクリックします。
- ② 画面中央の「Add or Edit Entry」にて、拒否したい電話番号を上記例(例は 08012345678を着信拒否)のように入力し、「Add/Edit」をクリックします。

Name : 拒否したい番号 Number : 拒否したい番号@XXX.XXX.XXX.XXX.(サーバーのIPアドレス) Contact Type : Deny List Outgoing Identity : Active

「Add/Edit」を押すと、画面上の表に、追加した電話番号が表示されます。 解除したい場合は、その電話番号の右横のDeleteをクリックします。

#### ※ サーバーのIPアドレスはご契約により異なります。

※ 非通知着信拒否に関しては、拒否したい番号を「anonymous」として登録します。電話機ごとに設定が必要です。 公衆電話からの着信に関しても、「anonymous」とすることにより拒否設定とする事が出来ます。

例) Name : anonymous Number : anonymous @XXX.XXX.XXX.XXX(サーバーのIPアドレス)

# 便利な使い方

・発信時に特定番号を付加する方法
 例)発信時に自動的に先頭に「184」を付加する設定
 ユニークを設定しているIdentityページを開きます。(基本設定③のページ)
 上のタブSIPを選択し、Dial-Plan String:に |^(0[0-9]\*)\$|sip:184¥1@¥d;phone=yes|を入力してください。

| Configu             | ration Identity 1                                                                                                    | VERSION 8                   | HIIP Password not set |
|---------------------|----------------------------------------------------------------------------------------------------|-----------------------------|-----------------------|
|                     |                                                                                                    |                             |                       |
| Operation<br>Home   | Login SIP NAT RTP                                                                                                    |                             |                       |
| Directory           | SIP Identity Settings:                                                                                                    |                             |                       |
| Setup               | Music on hold server:                                                                                                    | (?                          |                       |
| Preferences         | Send hold as inactive:                                                                                                    | Con Coff ?                  |                       |
| Speed Dial          | Alert Info URL:                                                                                                    | ()                          |                       |
| Function Keys       | User picture URL:                                                                                                    | •                           |                       |
| Identity 1          | Dial-Plan String:                                                                                                    | (0[0-9]*)\$ sip:184\1@\d:ph |                       |
| Identity 2          | ENUM Support:                                                                                                    | Con Coff ?                  |                       |
| Identity 4          | Countrycode:                                                                                                    | ()                          |                       |
| Action URL Settings | Areacode:                                                                                                    | •                           |                       |
| Advanced            | Proxy Require:                                                                                                    | •                           |                       |
| Certificates        | Additional supported headers:                                                                                                    |                             |                       |
| Software Update     | Q-Value:                                                                                                    | 1.0 - ?                     |                       |
| Status              | Proposed Expiry:                                                                                                    | 3600                        |                       |
| System Information  | Auto Answer:                                                                                                    | O on @ off ?                |                       |
|                     | Long SIP-Contact (RFC3840):                                                                                                    | € on C off ?                |                       |
| DNS Cache           | Support broken Registrar:                                                                                                    | Con © off ?                 |                       |
| Subscriptions       | Shared Line:                                                                                                    | C on 🖲 off ?                |                       |
| PCAP Trace          | Publish Presence on bootup:                                                                                                    | 💿 on 🔘 off 🕐                |                       |
| Memory              | DTMF via SIP INFO:                                                                                                    | off 🔹 ?                     |                       |
| Settings            | Send display name on INVITE:                                                                                                    | ○ on ⓒ off ?                |                       |
| Manual              | Extension Monitoring Call Pickup List:                                                                                                    | 🔿 on 🔎 off 🕐                |                       |
|                     | Extension Monitoring Call Pickup List URI:                                                                                                    | •                           |                       |
| CD()D)              | Contact List:                                                                                                    | ○ on ⓒ off ?                |                       |
| ысли                | Contact List URI:                                                                                                    | •                           |                       |
| VoIP phones         | Server Type Support:                                                                                                    | Default 👻 ?                 |                       |
| © 2000-2011 snom AG | Remove all bindings on unregister:                                                                                                    | ○ on ⊙ off ?                |                       |
| C LOUT LOUT MININA  | Subscription Expiry (s):                                                                                                    | 3600                        |                       |
|                     | Failed Subscription Retry Time (s):                                                                                                    | 600                         |                       |
|                     | and the second second sec |                             |                       |

※ 設定をすると常に184発信となるため内線発信ができなくなります ※ 当サービスの内線転送はご利用いただけます 端末設定のバックアップ

端末を初期化する際などに設定のバックアップをしたい場合は以下の手順を行ってください。

左メニューにある「Settings」をクリックします。

| Settin               | gs version 8                                                                         |
|----------------------|--------------------------------------------------------------------------------------|
| Operation<br>Home    | Click <u>here</u> to save the settings.                                              |
| Directory            | Click here to save the settings in XML format.                                       |
| Setup<br>Preferences | Click here to save the settings which have changed from default in XML format.       |
| Speed Dial           | Click here to save the TR069 Parameter Map.                                          |
| Function Keys        | languagel:                                                                           |
| Identity 1           | redirect_number!:                                                                    |
| Identity 2           | redirect_busy_number!:                                                               |
| Identity 3           | redirect_time_number!:                                                               |
| Identity 4           | redirect_time on codel:                                                              |
| Action URL Settings  | redirect_time_off_code!:                                                             |
| Advanced             | redirect_always_on_code!:                                                            |
| Certificates         | redirect_always_off_code!:                                                           |
| Software Undate      | redirect_busy_on_code!:                                                              |
| Status               | dnd on codel:                                                                        |
| System Information   | dnd_off_code!:                                                                       |
| Log                  | phone_type!: snom300                                                                 |
| SIP Trace            | codec_tos!: 160                                                                      |
| DNS Cache            | mac&:<br>setting_server!: http://provisioning.spom.com/spom300/spom300.php?mac=/mac} |
| Eubogriptions        | subscribe_config! off                                                                |
| Subscriptions        | pnp_config!: on                                                                      |
| PCAP Trace           | ip_adr!: '                                                                           |
| Memory               | netmask!: 255.255.255.0                                                              |
| Settings             | update_server!:                                                                      |
| Manual               | ans_aomain::                                                                         |

「Click here to save the settings.」の here のリンクをクリックします。

ブラウザの新しいタブで「http:// IPアドレス/settings.cfg」が開き、設定ファイルが表示されます。

下のように設定ファイルをコピーし、メモ帳などに貼付けて保存します。

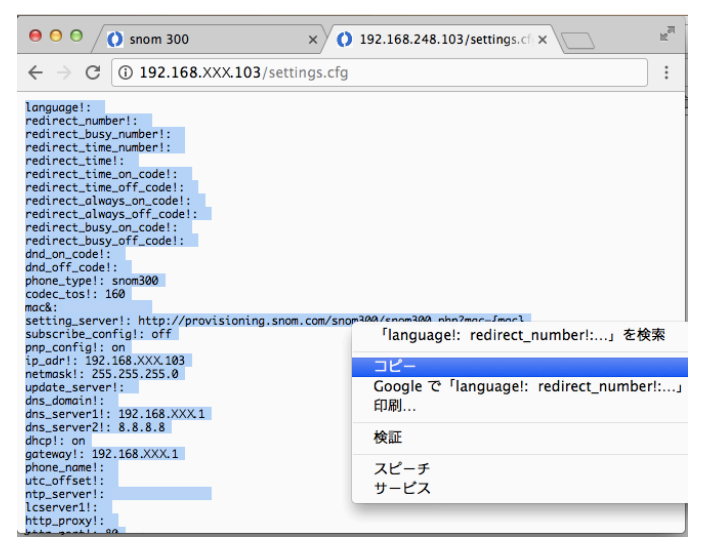

※設定ファイルにはSIPアカウント等のパスワードは含まれていません。 バックアップ復元後、再度パスワードの入力が必要になります。 バックアップの復元方法

バックアップファイルから設定を復元させる場合は以下の手順を行なってください。

左メニューにある「Advanced」をクリックし、画面上部の「Update」タブをクリックします。

|                     |                                                   | A HTTP Password not set                                         |
|---------------------|---------------------------------------------------|-----------------------------------------------------------------|
| Advan               | ced Settings                                      | VERSION 8                                                       |
| Operation<br>Home   | Network Behavior Audio SIP/I                      | RTP QoS/Security Update                                         |
| Directory           | Update:                                           |                                                                 |
| Setup               | Update Policy:                                    | Never update, load settings only 🔹 ?                            |
| Preferences         | Setting URL:                                      | http://provisioning.snom.com/sr                                 |
| Speed Dial          | Settings refresh timer:                           | 0                                                               |
| Function Keys       | Subscribe Config:                                 | Oon Ooff 🕐                                                      |
| Identity 1          | PnP Config:                                       | ⊙on _off (?)                                                    |
| Identity 2          | Apply                                             | Reset Reboot                                                    |
| Identity 3          |                                                   |                                                                 |
| Identity 4          |                                                   |                                                                 |
| Action URL Settings | By clicking on the <b>Load</b> button below the p | hone will <b>RESET</b> its settings, load the new settings from |
| Advanced            | the specified file and reboot. So all curren      | t settings will be lost?                                        |
| Certificates        | Upload Setting File manually                      |                                                                 |
| Software Update     | Load                                              | [] ファイルを選択 <u>snom300.ctg</u> ]                                 |
| Status              |                                                   |                                                                 |
| System Information  |                                                   |                                                                 |
| Log                 | Load TR069 Parameter Map Manually:                | ファイルを選択 選択さ…ません                                                 |
| SIP Trace           | Load                                              |                                                                 |
| DNS Cache           |                                                   |                                                                 |
| Subscriptions       | Load Dialplan XML Manually:                       | ファイルを選択 選択さ…ません                                                 |
| PCAP Trace          | Load                                              |                                                                 |

Update Setting File manually:「ファイルを選択」をクリックして[端末設定のバックアップ]の手順で保存したファイルを 選択します。

「Load」ボタンをクリックします。

※「Load」ボタンを押すと端末リセットを行なった後にバックアップファイルの設定が読み込まれますので、 現在の設定が全て消去されます。

再起動が終わると、端末にバックアップファイルの設定が反映され、バックアップの復元が完了します。

※設定ファイルにはSIPアカウント等のパスワードは含まれていません。 バックアップ復元後、5ページの③の手順をご覧になり、再度パスワードの入力を行なって下さい。

| Manu                                                                   | al Software Update                                                                                                    |
|------------------------------------------------------------------------|----------------------------------------------------------------------------------------------------|
| Operation<br>Home<br>Directory                                         | Some settings are not yet stored permanently. Save View Changes 🕐                                                                                                    |
| Setup<br>Preferences<br>Speed Dial<br>Function Keys<br>Identity 1      | You may explicitly specify which software version you want to run on this phone. Fill in the http URL<br>which is pointing to the firmware you want to use. Please use <b>only a complete http URL</b> (like<br>http://www.snom.com/download/share/snomXXX-YYY.bin). The phone will reboot after you press<br>the load button. |
| Identity 2<br>Identity 3<br>Identity 4<br>Action URL Settings          | Manual Software Update:<br>Firmware:<br>Load                                                                                                    |
| Certificates<br>Software Update<br>Status<br>System Information<br>Log |                                                                                                    |

① 電話機の設定画面を開き、左メニューより Software Update クリックします。

② 上図画面が開いたら Firmware:欄に下記URLを入力してLoadをクリックするとアップデートが開始されます。
 <u>http://downloads.snom.com/fw/snom300-8.4.35-SIP-f.bin</u>」
 ※ファームウェアのアップデートは数分かかります。アップデート中は電源の抜き差しや、端末の操作をしないで下さい。
 <ファームウェア8.7系の場合は下記をお使いください。>
 <u>http://downloads.snom.com/fw/snom300-8.7.5.35-SIP-f.bin</u>

③ アップデートが完了し、端末の再起動が終わりましたら、ファームウェアを確認します。
 「Navigation key」↑を押すとメニュー画面が出ます。

 Settings メニューの 6 Information でENTER key
 Information メニューの 2 system Info でENTER key
 ディスプレイに下記が表示されていればアップデート完了です。

 「Snom300-SIP 8. 4. 35」

#### 発信コールした際にディスプレイに「disconnected Net work」表示が出た場合の対処法

※この不具合はバージョン8以降のものです。

お使いのSnom300と同じネットワーク内にあるPCから、ブラウザに下記URLを入力してエンターをクリックして下さい。 ※端末IPアドレスの箇所をSnom300のIPアドレスに置き換えて入力して下さい。

http://端末のIPアドレス/dummy.htm?settings=save&ip\_frag\_enable=on

#### バージョン8.4.35の場合

端末ディスプレイでApply ~ change?と聞かれたら端末の√を押して下さい。 自動で再起動がかかり、起動後完了です。

#### バージョン8.7.3.10の場合

端末ディスプレイ、ウェブ画面共に反応無しなので、数秒後に端末を手動で再起動して、起動後確認して完了です。 バージョンによって設定変更時の挙動が異なります。

# 安全にお使い頂くために

本書では、製品を安全にお使いいただくための注意事項を次のように記載しています。 注意事項を守っていただけない場合、どの程度の影響があるかを表しています。

| () 警告 | この表示の注意事項を無視して誤った取扱をすると、人が死亡または重傷を負う可能性が想定される内容を示しています。 |
|-------|---------------------------------------------------------|
| 注意    | この表示の注意事項を無視して誤った取扱をすると、人が障害を負う可能性が想定される内容を示しています。      |

|            | ▲<br>警告                                                                                             |
|------------|----------------------------------------------------------------------------------------------------|
| $\bigcirc$ | 煙が出たり、変なにおいがするときは電話機コードを抜く<br>そのまま使用すると、火災や事故の原因となります。お買い上げの販売店に修理を依頼してください。                        |
| 8          | 分解・改造しない<br>火災・感電・故障の原因となります。                                                                       |
| $\bigcirc$ | 開口部から金属類を差し込んだり、落とし込んだりしない<br>万一、入った時は電話機のコードを抜いて販売店にご連絡ください。そのまま使用すると火災・感電・故障の原因となります。             |
| $\bigcirc$ | 内部に水や異物を入れない<br>水や異物を入れると、火災・感電の原因となります。万一、水や異物が入った時は、電話機のコードを抜き、販売店に連絡してください。                      |
| $\bigcirc$ | 故障や異常状態のまま使用しない<br>火災・感電の原因となります。                                                                   |
| 8          | 雷が発生したときは、本機に触れない<br>感電の原因となります。                                                                    |
| 8          | 風呂やシャワー室では使用しない<br>火災・感電・故障の原因となります。                                                                |
|            | 本機の上や近くには水などの入った容器や小さな金属物を置かない<br>こぼれたり、中に入ったりすると火災・感電・故障の原因となります。                                  |
| 8          | 水などで濡らさない<br>本機は生活防水タイプではありません。万一、内部に水などが入った時は電話機のコードを抜いて販売店にご連絡ください。<br>そのまま使用すると火災・感電・故障の原因となります。 |

|            | (注意)                                                                        |
|------------|-----------------------------------------------------------------------------|
| $\oslash$  | 調理台や加湿器のそばなど、油煙や湯気があたるところに置かない<br>火災・感電・故障の原因となることがあります。                    |
| $\oslash$  | 直射日光の当たるところに置かない<br>内部の温度が上がり、火災の原因となることがあります。                              |
| $\bigcirc$ | 湿気やほこりの多いところに置かない<br>火災・感電・故障の原因となることがあります。                                 |
| $\Diamond$ | 極端に寒いところや急激な温度変化のあるところに置かない<br>故障の原因となることがあります。                             |
| $\bigcirc$ | 不安定な場所や振動の多いところに置かない<br>落ちたり、倒れたりすると、けが・故障の原因となることがあります。                    |
| $\Diamond$ | 受話器の受話部に吸着物がないか確認してから使う<br>受話器の受話部の磁石に、画鋲やピン、ホチキスなどの金属が付着し、思わぬけがをすることがあります。 |

修理・交換を依頼する前にもう一度下記の表をご確認ください。

それでも具合の悪いときは、弊社まで、お問い合わせください。

| 症状                | 原因                                                                                                    | 処置                                           |
|-------------------|----------------------------------------------------------------------------------------------------|----------------------------------------------|
| 障害全般              | 電源ケーブルの抜き差しをお願いします。(数回行ってください)<br>電源ケーブルを抜いてから再度接続するまでは、1分以上お待ちください。<br>上記を行っていただいても改善されない場合は、弊社サポートまで、<br>ご利用のルーターのメーカー・名称・商品番号及びブロードバンド環境をご連絡ください。 |                                              |
| 呼び出し音が鳴らない        | イーサネットケーブルがはずれていませんか。                                                                                                    | イーサネットケーブルの接続を確認してください。                      |
|                   | ACアダプタがはずれていませんか。                                                                                                    | ACアダプタの接続を確認してください。                          |
|                   | 呼び出し音量の設定を変更しましたか。                                                                                                    | Volumeボタンで音量を調節してください。                       |
|                   | ディスプレイに表示される設定を変更しましたか。                                                                                                    | 変更した設定を元に戻すか、イーサネットケーブルを<br>抜き差し(再起動)してください。 |
| 通話が途切れる<br>ノイズが入る | ネットワーク環境に異常はありませんか。                                                                                                    | ネットワーク環境を確認し、問題箇所を修復してくだ<br>さい。              |

#### ●初期化方法

初期化作業を行うと設定されたデータが全て消去されます。 初期化作業後はご利用のサービスに必要な情報を再度設定する必要があります。

<ファームウェア8.4系の場合>

1.本体の「Navigation key」↑↓を数回押し、「configuration」と本体ディスプレイに表示させます。
 2.「Navigation key」の右を一回押し、「Reset」と表示されるので、「Enter key」(発信ボタン)を押します。
 3.パスワードを要求されますので、「0000」と入力して、「Enter key」(発信ボタン)を押します。
 4.電話機が自動的に再起動され、設定が初期化されます。

<ファームウェア8.7系の場合>

- 1. 本体の「Navigation Key」↑を押し、メニューを表示させます。
- 2. ↑を数回押し「5 Maintenance」で「Enter key」を押します。
- 3. ↓を数回押し「4 Reset Values」で「Enter key」を押します。
- 4. パスワードを要求されますので、「0000」と入力して、「Enter key」(発信ボタン)を押します。
- 5. 電話機が自動的に再起動され、設定が初期化されます。